## Dateiabgabe beim Typ "Aufgabe" Verlängerung und Rücksetzen der Abgabe

In Moodle liegt das Datei-Upload-Limit bei 128 Megabyte pro "abzugebender" Datei.

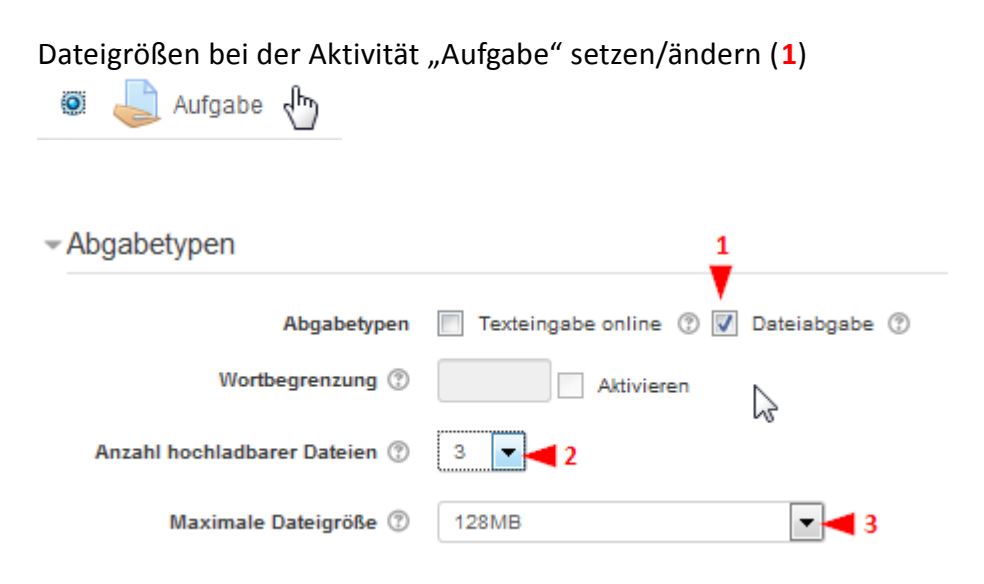

Wie viele Dateien *maximal* hochgeladen werden können, legt (2) fest. Die mögliche Dateigröße pro Datei lässt sich auch herabsetzen (3).

| 100MB | 2MB   |
|-------|-------|
| 50MB  | 1MB   |
| 20MB  | 500KB |
| 10MB  | 100KB |
| 5MB   | 50KB  |
| 2MB   | 10KB  |
|       |       |

Abb. "Maximale Dateigröße" pro Datei - gilt für alle Dateien dieser "Aufgabe"

Möchten Sie auf eine Abgabe selbst mit einer "Datei" als Feedback antworten, ist unter "Feedback-Typen" das Kästchen "Feedbackdateien" zu aktivieren.

| <ul> <li>Feedback-Typen</li> </ul> |                          |                             |                       |
|------------------------------------|--------------------------|-----------------------------|-----------------------|
| Feedback-Typen                     | 🔽 Feedback als Kommentar | ⑦ Offline-Bewertungstabelle | ⑦ V Feedbackdateien ⑦ |
| Inline-Kommentar 🕐                 | Nein 💌                   |                             | <b>A</b>              |
| Abb. Feedbackdateien               |                          |                             |                       |

Auch nach dem Anlegen der Aufgabe sind alle Werte veränderlich:

| 💠 🥪 Aufgabe "B" 🖉                                   |     | Bearbeiten - 💄       |         |  |
|-----------------------------------------------------|-----|----------------------|---------|--|
|                                                     | +10 | Einstellungen        | ıfügen  |  |
|                                                     | 0   | Nach rechts schieben |         |  |
| Thema 2                                             | ø   | Verbergen            | beiten- |  |
|                                                     | 2   | Duplizieren          |         |  |
| Abb. Ändern der grundlegenden Aufgaben-Einstellunge | n   |                      |         |  |

#### Abgabe der Aufgabe

Studierende müssen zur endgültigen Abgabe auf "Aufgabe abgeben" UND auf der Folgeseite "Weiter" drücken.

## Abgabestatus

| Abgabestatus                                                                                                    | Entwurf (nicht abgegeben)                                     |  |  |  |
|----------------------------------------------------------------------------------------------------|---------------------------------------------------------------|--|--|--|
| Bewertungsstatus                                                                                                    | Nicht bewertet                                                |  |  |  |
| Fälligkeitsdatum                                                                                                    | Montag, 22. Juni 2020, 00:00                                  |  |  |  |
| Verbleibende Zeit                                                                                                    | 2 Tage 15 Stunden                                             |  |  |  |
| Zuletzt geändert                                                                                                    | Freitag, 19. Juni 2020, 08:42                                 |  |  |  |
| Dateiabgabe                                                                                                    | eula.1036.txt                                                 |  |  |  |
| Abgabekommentare                                                                                                    | Kommentare (0)                                                |  |  |  |
| Sobald diese Aufgabe abgegeben wird, sind keine weiterer                                                             | Lösung bearbeiten<br>Lösung ändern<br>Änderungen mehr möglich |  |  |  |
| Wenn Sie nun Ihre Lösung zur Bewertung einreichen, können Sie keine Änderungen mehr vornehmen. Sind Sie sich sicher? |                                                               |  |  |  |
| Weiten Abbrechen                                                                                                    |                                                               |  |  |  |

Abb. ... können Sie keine Änderungen mehr vornehmen. Sind Sie sich sicher? (Studierendensicht)

#### Nach der Abgabe/Status der Abgaben

Klicken Sie im Moodle-Kurs auf die jeweilige Aufgabenstellung, sehen sie den Status:

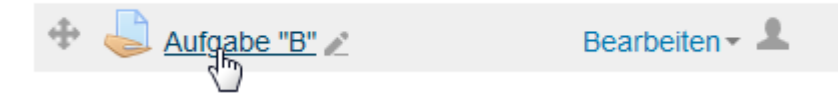

6 TeilnehmerInnen - eine Person hat bereits "abgegeben" und könnte schon bewertet werden. Eine andere Person hat Dateien hochgeladen, aber noch nicht endgültig abgegeben (= noch im Status "Entwürfe").

# Bewertungsüberblick

| Teilnehmer/innen   | 6                               |
|--------------------|---------------------------------|
| Entwürfe           | 1                               |
| Abgegeben          | 1                               |
| Bewertung erwartet | 1                               |
| Fälligkeitsdatum   | Montag, 22. Juni 2020, 00:00    |
| Verbleibende Zeit  | 2 Tage 14 Stunden               |
|                    | Alle Abgaben anzeigen Bewertung |

Klicken Sie auf "Alle Abgaben anzeigen", kann für Einzelpersonen die Abgabe wieder ermöglicht werden: "Abgabe in den Entwurfsmodus zurücksetzen". Die Person kann so die eigene Abgabe editieren und erneut abgeben.

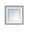

Medienkultur moodle@ufg.at User Test

| Zur                       | Bewertung    | Bearbeiten -            | Freitag, 19. |  |  |  |  |
|---------------------------|--------------|-------------------------|--------------|--|--|--|--|
| Bewertung                 | Bewertung al | Bewertung aktualisieren |              |  |  |  |  |
| abgegeben<br>Verlängertes | Verlängerung | Verlängerung zulassen   |              |  |  |  |  |
| Abgabeende                | zurücksetzen |                         |              |  |  |  |  |
| nie:                      |              | <)                      |              |  |  |  |  |

Für Personen, die noch nicht abgegeben haben, könnte die Abgabefrist einzeln verlängert werden.

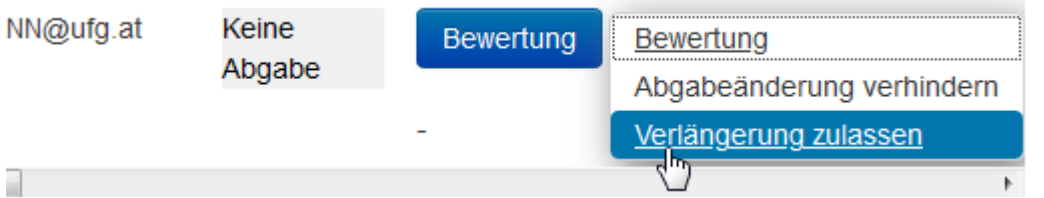

Abb. Verlängerung zulassen: Ein neues Enddatum setzen

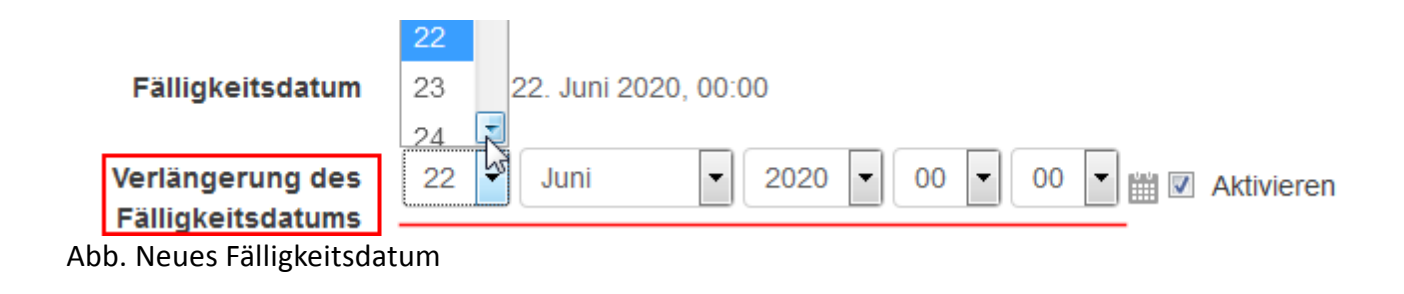

Auch Kombinationen sind möglich: Die Abgabe wurde für die Person zuerst verlängert und danach in den Entwurfsmodus gesetzt. Die erneute Abgabe ist bis zum neuen Enddatum erlaubt.

| Zur          | Bewertung | Bearbeiten - Freitag, 19. eula.103       |
|--------------|-----------|------------------------------------------|
| Bewertung    |           | Bewerfung                                |
| abgegeben    | _         | Verlängerung zulassen                    |
| Verlängertes | -         | venangerung zulassen                     |
| Abgabeende   |           | Abgabe in den Entwurfsmodus zurücksetzen |
| bis:         |           | <u>4</u> )                               |
| Dienstag,    |           |                                          |
| 23. Juni     |           |                                          |

2020, 00:00

### Alle oder mehrere Personen gleichzeitig behandeln:

| 1           | Medienkultur<br>User Test | moodle@ufg.at              | Zur<br>Bewertung<br>abgegeben | Bewertung | Bearbeiten - |
|-------------|---------------------------|----------------------------|-------------------------------|-----------|--------------|
|             |                           | Abgabe sperren             |                               |           |              |
| <b>V</b> 42 | L .                       | Abgabe freigeben           |                               | Bewertung | Bearbeiten - |
|             | (                         | Ausgewählte Abgaben herunt | terladen                      |           |              |
|             | 3                         | Abgabe in den Entwurfsmodu | s zurücksetzen                | -         |              |
| •           |                           | Feedbackdateien senden     | 13                            |           |              |
|             | <br>Mit Auswahl           | Abgabe sperren             | -                             | Start 4   |              |

Abb. Selektierte Personen (1, 2) per gewählter Aktion (3) via Start (4) bearbeiten ...

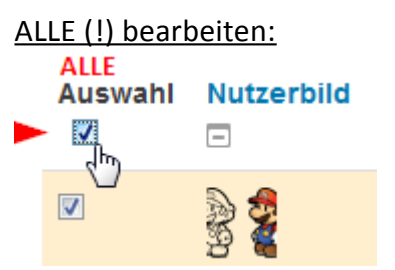

Abb. Alle: "Auswahl"-Kästchen ganz oben

#### Sperren der Abgabe

Eine Sperre aller Abgaben erfolgt durch "Abgabe sperren" - Studierende können ab diesem Zeitpunkt keine Änderungen mehr vornehmen (unabhängig vom Status/Enddatum).

|                |                                          | / 100,00 |
|----------------|------------------------------------------|----------|
|                | Abgabe sperren 🥄 🤜                       |          |
| enachrichtigen | Abgabe freigeben                         |          |
| _              | Ausgewählte Abgaben herunterladen        |          |
|                | Abgabe in den Entwurfsmodus zurücksetzen |          |
|                | Feedbackdateien senden                   | V        |
| Mit Auswahl    | Abgabe sperren                           | Start    |